### 山东法院电子诉讼服务平台 / 山东法院电子诉讼服务网

网上立案操作步骤

https://www.sd12368.gov.cn/login

为给广大人民群众提供更全面,更便捷的诉讼服务,现已开 通山东法院电子诉讼服务平台,以及12368法律服务热线,诉讼 群众"足不出户"即可通过直接搜索**山东法院电子诉讼服务平台或** 山东法院电子诉讼服务网进行线上立案,线上递交材料,以及缴费。 具体操作说明如下:

1/登陆网址 登陆网址:山东法院电子诉讼服务网或山 东法院电子诉讼服务平台即可进入网页立案。 (https://www.sd12368.gov.cn/login)

| 间 司法区块链 |                                                                                                    | <del>]⊋/±₩</del> |
|---------|----------------------------------------------------------------------------------------------------|------------------|
|         | ● 山东法院电子诉讼服务网<br>Shandong Court Electronic Itigation service network                                                                                                    |                  |
|         | patrant ( R.F.B.Con/PM Local Enforcements)                                                                                                    | te L d           |
|         | <u>松休</u>                                                                                                    |                  |
|         | 第元解纷提示<br>End or and we descent and a second and a second and a seco |                  |
|         | E 🗘 🌣 🤮                                                                                                    |                  |

2/ 账号注册 对于第一次使用山东法院电子诉讼服务网的当事人、律师、企业。需先注册,即可登陆, \* 为必填项。

| ▲ 首页 > 当事人注 | 39         |                                               | 100 M |
|-------------|------------|-----------------------------------------------|-------|
| We /        |            | 添加当事人信息                                       | 五日    |
|             | 1958       | 词输入                                           |       |
|             | "身份证号      | 38482.X1E3869915861042394993E42               |       |
|             | -100.273   | 出码组合为8-15位数字字母特殊符号组合,特殊符号为ige5%*&*            |       |
|             | *8853.5255 | 2002633-150227-9-9198770266,19887703-86854*8* |       |
|             | 电子邮箱       | ittaλ                                         |       |
|             | "联系地址      | iitsi X                                       |       |
|             | *文书送达地址    | ing.                                          |       |
|             | ·#810      | 诸输入中国大陆手机带                                    |       |
|             | *于机验证码     | inità入                                        |       |
|             | *上侨师份证     | L 何身份证正面     L 何身份证面面                         |       |

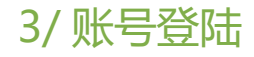

当事人、律师、企业可通过账号密码进 行登陆。若密码有误可通过忘记密码找回, 并设置新密码后即可重新登陆。

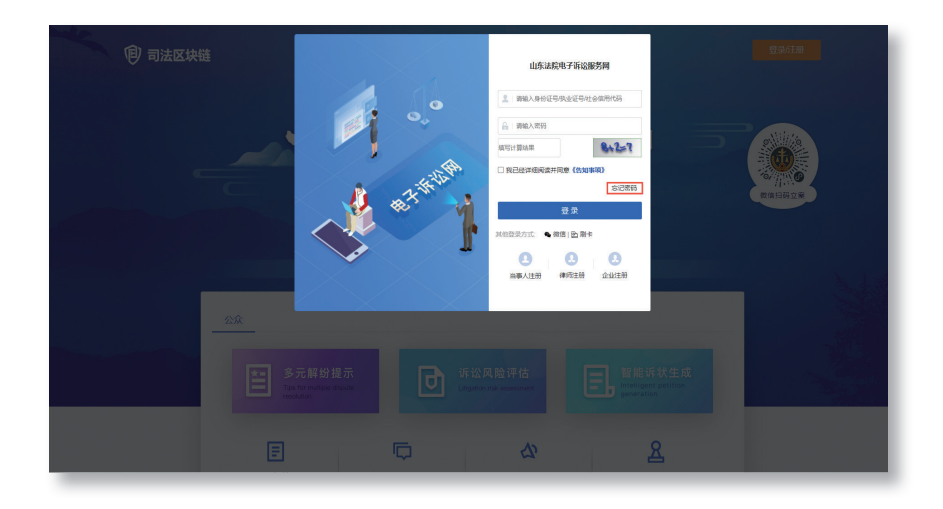

5/ 基础信息

选择法院:选择与起诉状落款一致,点 击进入选择法院页面,支持根据法院名称模 糊查询,快速锁定法院;

选择申请人身份:当事人为申请人,选 择申请人;申请人与当事人是委托代理关系, 选择委托代理人。

案由:可输入关键字进行查找选择。

标的金额:诉讼的争议额度。(例:要求返还借款5万元,利息1000元,诉讼标的额为51000元。)

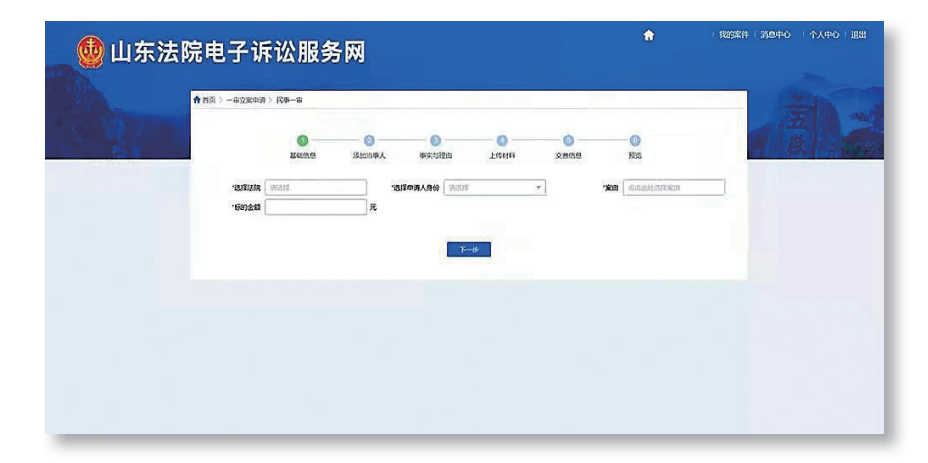

6/添加当事人

原告(申请人):必填添加,且与诉 状保持一致。

被告(被申请人):必填添加,且与 诉状保持一致。

第三人:如果涉及第三人,请添加第 三人信息,且与诉状保持一致。

原告、被告、第三人,可以点选择添 加"自然人"、"法人"、"非法人其他组织"。

| 👶 山东法院由子诉)                            | 公服冬网                                                                                                    |                                                                                                    |                                                                                                    |                                                            |        | ŵ | REST   第2年0   个人中0   EH |
|---------------------------------------|----------------------------------------------------------------------------------------------------|----------------------------------------------------------------------------------------------------|----------------------------------------------------------------------------------------------------|------------------------------------------------------------|--------|---|-------------------------|
| С С С С С С С С С С С С С С С С С С С |                                                                                                    | 添加出す                                                                                                    | К                                                                                                    |                                                            |        | × |                         |
|                                       | 3.3%.<br>3.3%2405%.<br>3.3%2405%.<br>3.3%25%.<br>3.3%25%.<br>3 | 388人<br>388人<br>388人<br>388人<br>388人<br>388人<br>388人<br>388人<br>388人<br>388人<br>388人<br>388人<br>388人<br>288人<br>188人<br>188人 | <ul> <li>・週初期5代時、</li> <li>・手利引き、</li> <li>・手利引き、</li> <li>・王莽会界点(第一)、</li> <li>・ 一方下区</li> <li>・ 一方下区</li> </ul> | <ul> <li>(1) (1) (1) (1) (1) (1) (1) (1) (1) (1)</li></ul> | 805H ~ | · |                         |

## 4/一审立案申请

申请人先准备纸质版立案材料后, 进行网上立案,选择民事一审立案申 请,可直接立案。若没有纸质版起诉 状可点击智能诉状立案。

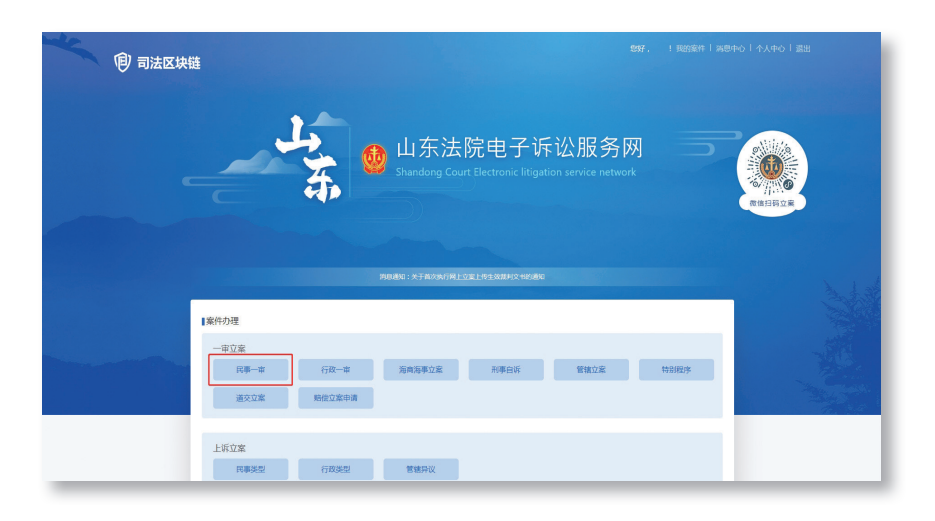

#### 7/事实与理由

诉讼请求:点击添加,录入与起诉状 中诉讼请求一致。

事实与理由: 录入与起诉状中一致。

|     | ♠ n页 > —————————————————————————————————— | > R#-#        |       |              |            | -    |     |       | 南人           |
|-----|-------------------------------------------|---------------|-------|--------------|------------|------|-----|-------|--------------|
| 6.4 |                                           | Marines.      | 游加当年人 | 100<br>中文与現由 | TIONH<br>( | 交合信息 | NG. |       | 1. 截 1. 1948 |
|     | 1 '诉讼责法 💽                                 | <b>%</b> 10   |       |              |            |      |     | 810 S |              |
|     |                                           | 推行            |       | 8            | uk         |      | ទោ  |       |              |
|     | 1 事实与理由                                   |               |       |              |            |      |     | Suo 📀 |              |
|     | 88                                        | \ <b>\$</b> 8 |       |              |            |      |     | Ŷ     |              |
|     |                                           |               |       | 1-p          | K-#        |      |     |       |              |
|     |                                           |               |       |              |            |      |     |       |              |

### 8/上传材料

电子送达确认书:点击待确认,核对信息 后点击保存。

民事起诉状:点击添加,拍照上传纸质版 民事起诉状材料,或上传智能生成的电子版起 诉状。

身份证明材料:点击添加,拍照上传原告 身份证等。

证据材料:点击添加,拍照上传起诉证据 材料。

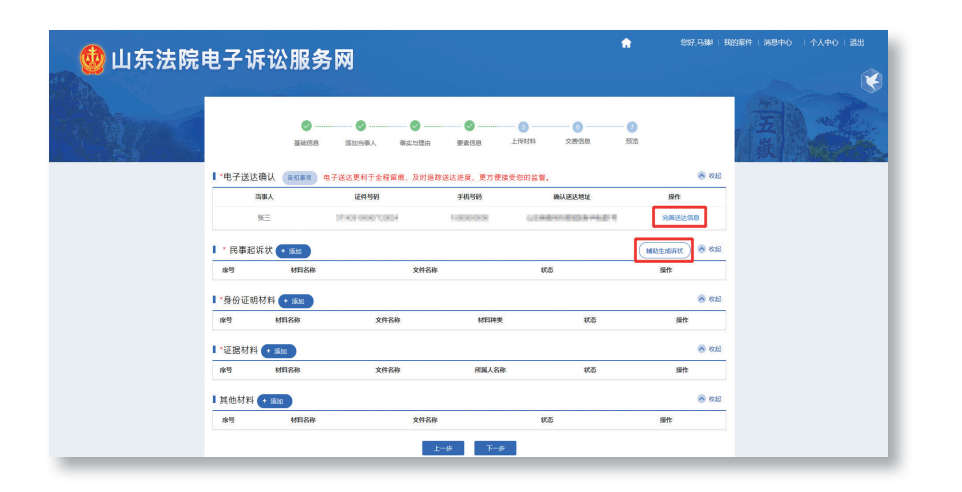

#### 9/ 交费信息

申请人依次选择退费人,缴费人,填 写退费卡号,退费银行,开户行(必须与 原告信息一致)。预览保存,检查立案信 息后可直接提交,案件提交之后,7个工作 日内法院以短信形式告知审核结果。

| Stadiaul . | 的过去一些这些中的人们   | 244-si |            |                                         |             |           |            | - |    |
|------------|---------------|--------|------------|-----------------------------------------|-------------|-----------|------------|---|----|
| - 24       |               |        | ◎<br>添加当事人 | San San San San San San San San San San | Tiente<br>S | 0<br>2668 | 0)<br>5028 |   | 戡] |
|            | 自动导入盘梁人       | 2.0    |            | and the second                          |             | 7         |            | _ |    |
|            | 12月6天2222 142 | 112    |            | '##K@B                                  |             |           | ¢          | _ |    |
|            |               |        |            | ( Second                                |             |           |            |   |    |
|            |               |        |            | L-B                                     | 803067      |           |            |   |    |
|            |               |        |            |                                         |             |           |            |   |    |
|            |               |        |            |                                         |             |           |            |   |    |
|            |               |        |            |                                         |             |           |            |   |    |

10/网上交费

案件审核通过之后, 立案人账号绑定 的手机号会收到短信提醒, 告知您提交的 立案申请已经通过审核。但此时并不代表 着立即交费。当事人需等待生成案号和受 理费、上诉费或者申请费之后, 您才能在 网上交费, 到时会收到短信提醒, 登录山 东法院电子诉讼服务平台进行网上交费, 并打印缴费凭证。

如案件还没有案号和交费通道,案件 状态是"审核通过",此时案件可能为诉 前调解阶段,请耐心等待调解员与您联系, 或者拨打 12368 联系受理法院咨询案件 进度。

6

# 山东移动微法院

小程序立案操作步骤

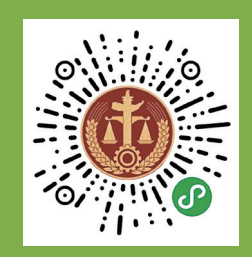

扫描移动微法院二维码 或搜索"山东移动微法院"进入小程序

- 1/ 服务对象 本项目系统建设范围涉及全省法院系统 的三级人民法院。平台授信给所有当事人、 代理人。
- 2/ 概述本操作手册用于指导山东移动微法院的运行使用。登录山东移动微法院即可进行立案申请、诉讼交费等案件相关功能,使您足不出户就可完成案件相关操作,省去多次来往法院的时间,极大的提高了办案效率。

## 3/ 功能介绍

3.1 实名认证 扫描移动微法院二维码或搜索"山东移动微法院"进入小程序,首先需要进行实名认证,才能使用立案申请、诉讼交费等案件相关功能。进入小程序后,点击任意功能模块或点击"我的",进入实名认证页面,如下图:

| 上午10:36 圆                                    | 10 <b>6</b> 24 1                   |      |
|----------------------------------------------|------------------------------------|------|
| <b>企</b> 证件核验                                |                                    | •    |
| 请填写您本人的身份信息                                  |                                    |      |
| 姓名 安卓手机用户请使用拼                                | 音输入法                               |      |
| 身份证 > 请输入正确的证件                               | 号码                                 |      |
| 手机号                                          |                                    |      |
| 进行人工                                         | 直接                                 |      |
| 完成身份证验证的用户在本平台<br>于点击、阅读、发送和接收文引<br>频等)将视力用户 | 台的所有操作(包括但<br>P、文档、语音、照片<br>P本人操作。 | 不限、视 |
| 同意,确认是                                       | 身份信息                               |      |
|                                              |                                    |      |

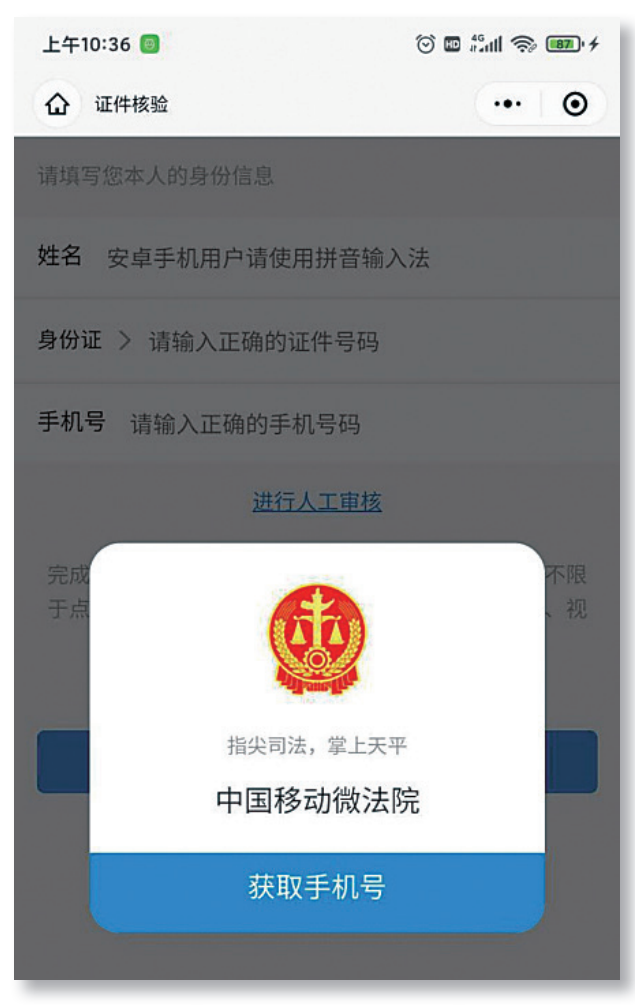

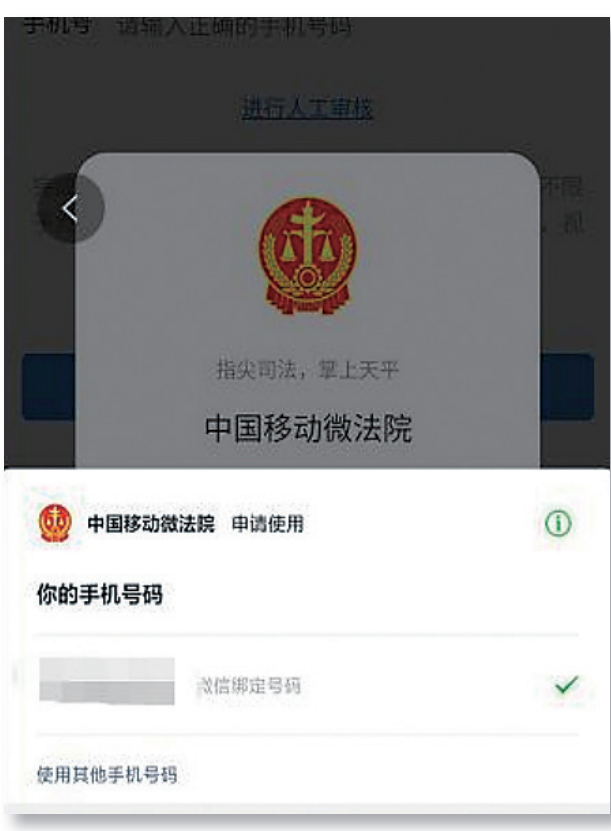

填写完认证信息后,点击下方的实名认证按钮,进入人脸识 别信息确认页面,如下图:

| 14:07                 | ି ତି attl4G∝attl ଔ |
|-----------------------|--------------------|
| く 人脸识别信息              | <b>!确认</b>         |
| <u>國</u> 山东微法院        | 申请使用               |
| 人脸识别验i<br>请确保为        | 证你的身份信息,<br>本人操作   |
| 你同意服务提供者及<br>验。查看协议详情 | ·腾讯使用并传送相关数据用于身份核  |
|                       | E-#                |

勾选同意身份核验后,点击下一步,进入人脸识别方式提示 页面,进行人脸识别或者根据页面数字进行唇语录入,点击"继续" 按钮,进入识别页面,如下图:

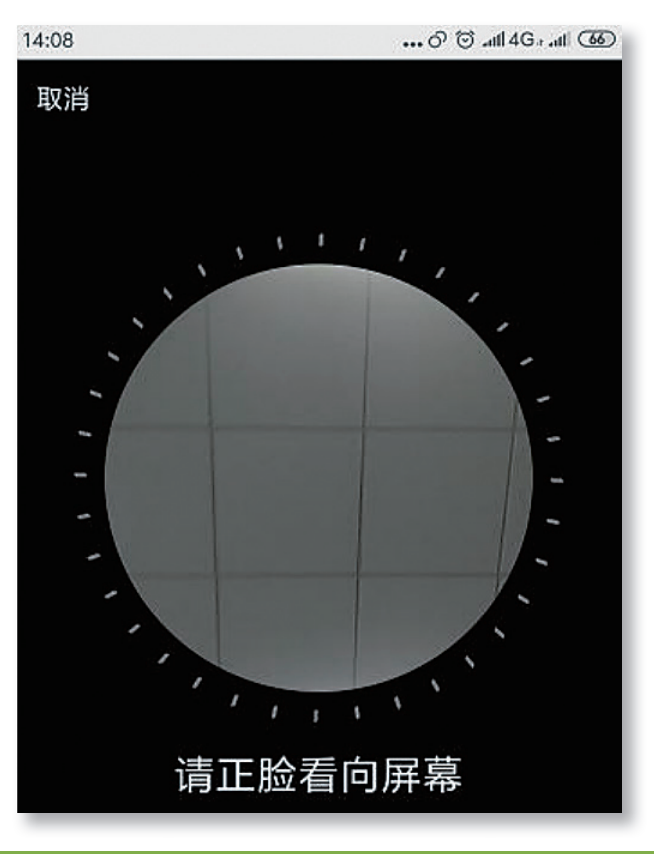

根据提示信息完成人脸识别认证后,进入预留签名页面,如 下图:

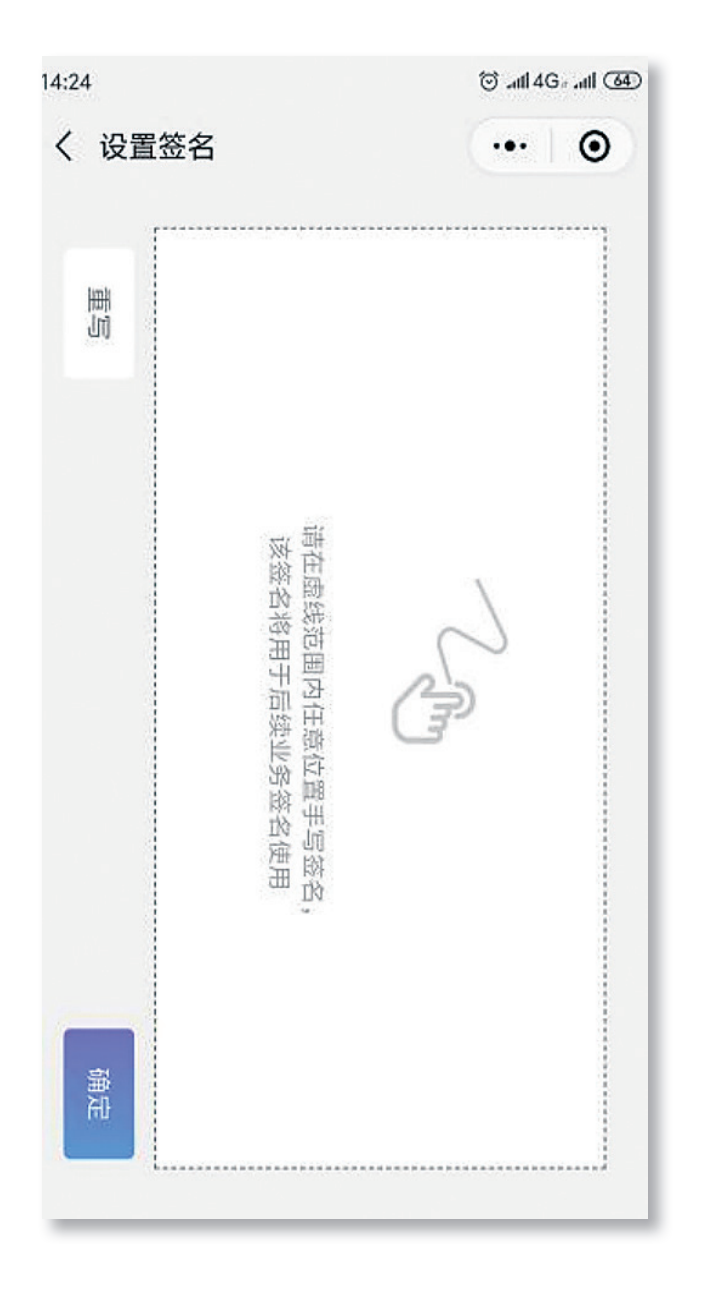

在手机屏幕上手写签名,用于后续业务签名。完成签名后点 击确定完成实名认证。

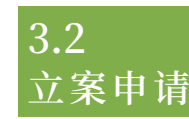

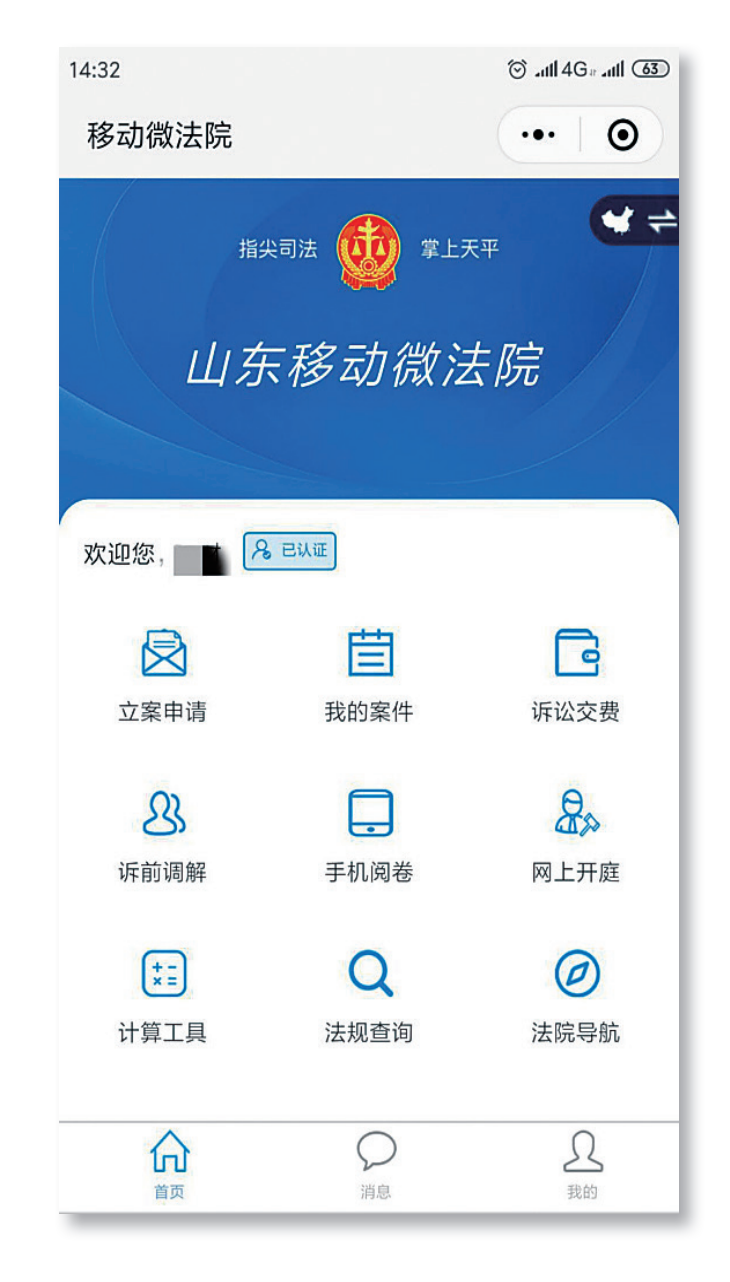

扫描移动微法院二维码或搜索"山东移动微法院"进入小程序,首先需要进行实名认证,才能使用立案申请、诉讼交费等案件相关功能。进入小程序后,点击任意功能模块或点击"我的",进入实名认证页面,如下图:

点击"一审申请"进入一审案件列表,如下图:

| 14:38                      |            | 🗑 atl 46- atl 🚳 |
|----------------------------|------------|-----------------|
| く 立案申请                     |            | •• 0            |
|                            | 全部立案列表     | ~               |
| 当前立案共15个                   |            | 管理              |
| 原告、被告<br>青岛海事法院            |            | 已提交             |
| 民事 起诉                      | 2019/08/06 |                 |
| 原告、被告<br>青岛海事法院            |            | 已提交             |
| 民事起诉                       | 2019/08/06 |                 |
| 原告、被告<br>青岛海事法院            |            | 已提交             |
| 民事 起诉                      | 2019/08/06 |                 |
| 原告、被告<br><sub>青岛海事法院</sub> |            | 已提交             |
| 民事起诉                       | + 申请立案     |                 |

该列表中展示当前账号申请的所有一审案件:

保存的立案申请,状态为"保存",点击该条申请进入编辑页面。 点击列表右上角的管理,可对保存状态的立案申请进行删除。

√提交后的立案申请,状态为"已提交",点击该条申请进 入详情页面。

√提交后的立案申请,法官审核通过后,状态为"审查通过", 点击该条申请进入详情页面,并能看到法官审核信息。

√提交后的立案申请,法官审核不通过后,状态为"审查未 通过"。审查不通过的申请,可点击 + 重新立案 进行再次编辑, 重新编辑后生成一条新的立案申请。

√立案申请审核通过后,法官分配案号发送交费订单后,状

| iii an an an an an an an an an an an an an |                                                                                                 |         |
|--------------------------------------------|-------------------------------------------------------------------------------------------------|---------|
| 中国移动微法院                                    |                                                                                                 | ••• •   |
| ##<br>11本                                  | ait 🔮 III<br>: <b>: : : : : : : : : : : : : : : : :</b> : : : : : : : : : : : : : : : : : : : : | ·天平 💙 🗙 |
|                                            | ~~~~~~~~~~~~~~~~~~~~~~~~~~~~~~~~~~~~~~                                                          | дря     |
| 欢迎您,                                       | A EULE                                                                                          | TH MIR) |
|                                            | 1                                                                                               | G       |
| 我要立案                                       | 我的案件                                                                                            | 诉讼交费    |
|                                            |                                                                                                 |         |
|                                            | 民事一审                                                                                            |         |
|                                            | 民事二审                                                                                            |         |
|                                            | 执行立案                                                                                            |         |
| 取消                                         |                                                                                                 | 确定      |

目前支持申请民事一审、民事二审、执行立案案件。

态为"待交费",点击该条申请进入详情页面。

√交费成功后,状态为"已交费",点击该条申请进入详情 页面。

√交费成功并入账后,状态为"已立案", 点击该条申请进 入详情页面。

√交费失败后,状态为"交费失败", 点击该条申请进入详 情页面。

√交费过程中交费异常,状态为"交费异常",点击该条申 请进入详情页面。

√如果过了交费期限后,状态为"交费过期", 点击该条申 请进入详情页面。

可通过上方的案件状态全部立案列表 ∨ 对案件列表进行过滤。 点击下方"申请立案"按钮,申请新的立案,页面跳转至立 案须知页面,如下图:

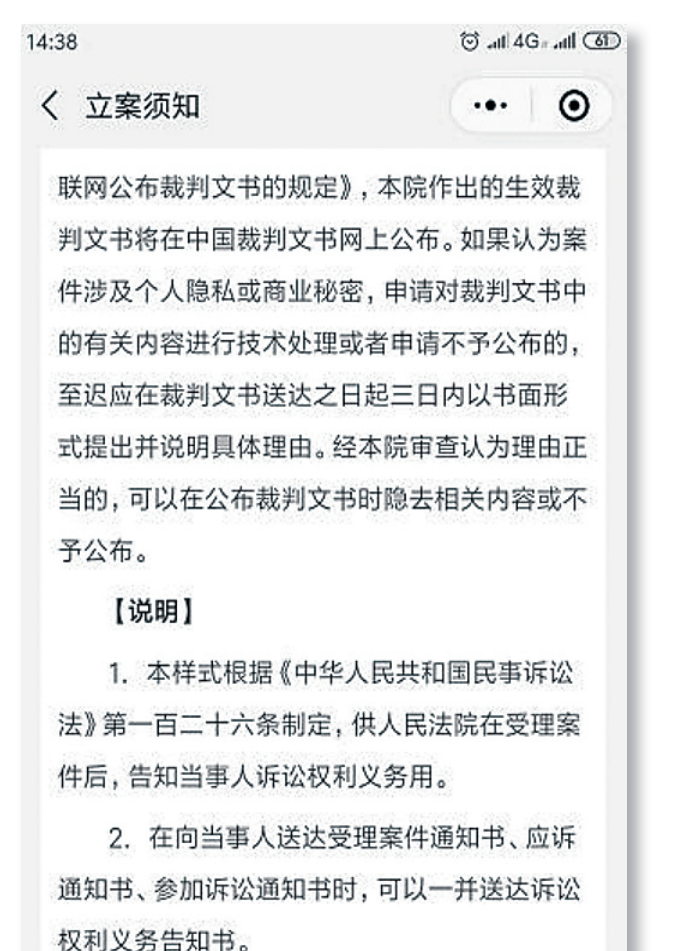

 14:38
 ② .aft 4G • .aft ④

 く 选择法院
 ・・・
 ③

 ①
 ●

 ●
 ●

 ●
 ●

 ●
 ●

 ●
 ●

 ●
 ●

 ●
 ●

 ●
 ●

 ●
 ●

 ●
 ●

 ●
 ●

 ●
 ●

 ●
 ●

 ●
 ●

 ●
 ●

 ●
 ●

 ●
 ●

 ●
 ●

 ●
 ●

 ●
 ●

 ●
 ●

 ●
 ●

 ●
 ●

 ●
 ●

 ●
 ●

 ●
 ●

 ●
 ●

 <td

阅读立案须知后,如无异议,点击下一步进入选择法院页面,

自动展示管辖推荐功能,如下图:

通过填写要立案件的基本情况,自动获取受理法院;如果知 道需要选择的受理法院,直接点击"跳过"后,选择对应的法院 即可。选择受理法院后,自动进入选择案件类别及申请人类型页面, 如下图:

跳过>>

✓ 已阅读并同意《立案须知》

19

| 14:39 |            | <sup>™</sup> atl 40 | (1) 111. −6 |
|-------|------------|---------------------|-------------|
| く 我的立 | 案          | •••                 | Θ           |
| 案件类别  |            |                     |             |
| 选择法院  | 德州市德城区人民法院 |                     | >           |
| 案件类别  | 民事         |                     |             |
| 申请类别  | 起诉         |                     |             |
| 申请人类型 | <u>n</u>   |                     |             |
| 为本人   |            |                     | ~           |
| 为他人   |            |                     |             |
|       |            |                     |             |
|       |            |                     |             |
|       |            |                     |             |
|       |            |                     |             |
|       |            |                     |             |
|       | 下一步        |                     |             |

目前一审案件仅支持民事一审立案,上面的案件类别默认为 民事起诉,不可修改。选择是否为本人申请,若选择为本人则默 认该用户为原告,自动带入到原告位置,若选择为他人则不做带入。 点击下一步进入填写案件基本信息页面,如下图:

| 17:29            |            | 🗑 .al 4G= .al (43) |
|------------------|------------|--------------------|
| く 立案申诉           | 5          | ••• •              |
| 法院               | 德州市德城区人民法院 |                    |
| 案件类别             | 民事起诉       |                    |
| 申请人              | 104        |                    |
| 诉讼参与人            |            |                    |
| Q 原告 (必填         | )          | +                  |
| *                |            | >                  |
| Q 被告 (必填         | )          | +                  |
| *至少填写一名          | S被告        | >                  |
| Q 第三人            |            | +                  |
| 起诉状信息            |            | - 61251            |
| *诉讼请求            | 请输入诉讼请求    |                    |
| *标的金额(元)         | 请输入标的金额    |                    |
| *案由              | 人格权纠纷      | >                  |
| ***              | 请输入事实与理由   |                    |
| +                |            |                    |
| 诉讼材料             |            |                    |
| 身份证明表            | 1料 (必填)    |                    |
|                  |            |                    |
| +                |            |                    |
| 回 证据 <b>(必</b> 墳 | )          |                    |
|                  |            |                    |
| +                |            |                    |
| 🕞 委托代理手          | 续          |                    |
|                  |            |                    |
|                  |            |                    |
| 🕑 其他材料           |            |                    |
|                  |            |                    |
| T                |            |                    |
| ( III)           |            | 日六                 |
| 保                |            | τ×                 |

√页面最上方展示之前步骤选择的受理法院、案件类别、申 请人。

√诉讼参与人:可添加原告、被告、第三人信息,原告或被 告都至少填写一个。当事人要与诉状保持一致。

1. 原告:为本人申请时,默认申请人为原告,该原告不允许 删除,可点击原告姓名对该原告信息进行编辑,其中姓名、证件 号码不允许编辑。

点击原告后的加号跳转至添加原告页面,如下图:

| 5:59   | ⓒtil 4G=til 52 |
|--------|----------------|
| く 原告信息 | ••• •          |
|        | 删除原告           |
| 原告身份   | 自然人 >          |
| 国家或地区  | 中国大陆           |
| 证件类型   | 身份证            |
| 上传身份证  |                |
|        |                |
| 证件信息   |                |
| *姓名    | 请输入姓名          |
| *性别    |                |
| *证件号码  | 请输入证件号码        |
| 出生日期   | 点击选择日期 >       |
| *手机号码  | 请输入手机号码        |
| 其他电话   | 请输入其他电话        |
| *住所地   | 请输入住所地         |
| 邮政编码   | 请输入邮政编码        |
| 邮箱     | 请输入邮箱          |
| QQ     | 请输入QQ号         |
| 微信     | 请输入微信号         |
| 职业     | 请输入职业          |
| *文书送达地 | 请输入文书送达地       |
| *经常居住地 | 请输入经常居住地       |
| 保存并继续添 | 加保存            |

可添加原告类型: 自然人、法人、非法人组织; 上传当事人的身份证正面照可进行 OCR 识别, 识别出身份证上的基本信息自动填入; 也可以直接填入当事人信息。信息填写完成后点击保存, 该原告添加完成。若该案件有多个原告, 可点击保存并继续添加, 添加其他原告信息。

2. 被告 / 第三人: 点击被告 / 第三人后的加号跳转至添加被告 / 第三人页面, 如下图:

| / 油生/合向 | (m. 1    |   |  |
|---------|----------|---|--|
| <       | <br>m/Ré | ● |  |
| 被告身份    | 自然人      |   |  |
| 国家或地区   | 中国大陆     |   |  |
| 证件类型    | 身份证      |   |  |
| *姓名     | 请输入姓名    |   |  |
| *性别     |          |   |  |
| 证件号码    | 请输入证件号码  |   |  |
| 出生日期    | 点击选择日期   | > |  |
| 手机号码    | 请输入手机号码  |   |  |
| 其他电话    | 请输入其他电话  |   |  |
| *住所地    | 请输入住所地   |   |  |
| 邮政编码    | 请输入邮政编码  |   |  |
| 邮箱      | 请输入邮箱    |   |  |
| QQ      | 请输入QQ号   |   |  |
| 微信      | 请输入微信号   |   |  |
| 职业      | 请输入职业    |   |  |
| *文书送达地  | 请输入文书送达地 |   |  |
|         | 请输入经常居住地 |   |  |

可添加被告 / 第三人类型: 自然人、法人、非法人组织; 信息填写完成后点击保存, 该被告 / 第三人添加完成。若该案件有 多个被告 / 第三人, 可点击保存并继续添加, 添加其他被告 / 第 三人信息。

√起诉状信息:填写诉状基本信息,并把制作好的诉状上传 即可。

√诉讼材料

身份证明材料: 上传所有原告的身份证明材料。

证据: 上传当前案件的证明材料。

委托代理手续:为本人申请时,不需要上传该材料;如果为 他人申请,则必须要上传委托代理的材料。

其他材料: 上传可提供的其他材料。

信息填写完成后,点击提交后,完成立案申请,等待法官进 行审核。